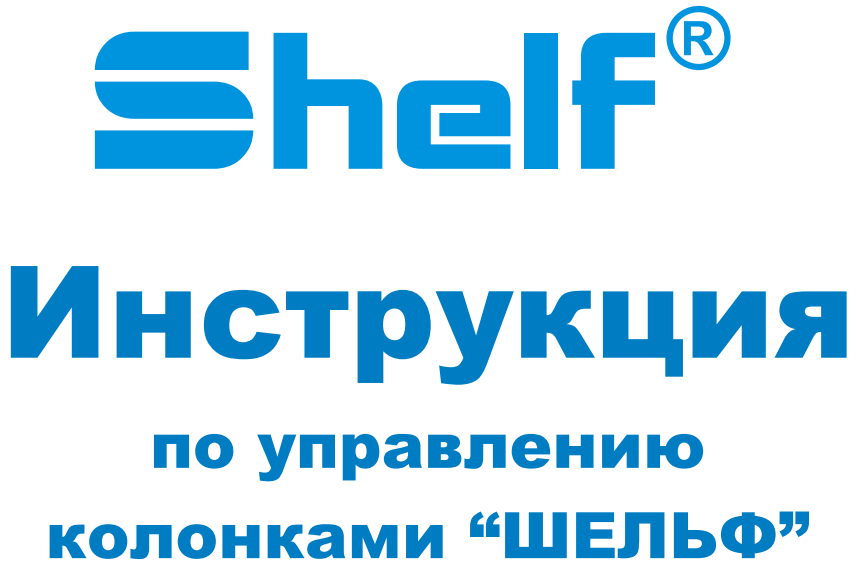

колонками "ШЕЛЬФ" для отпуска сжатого природного газа

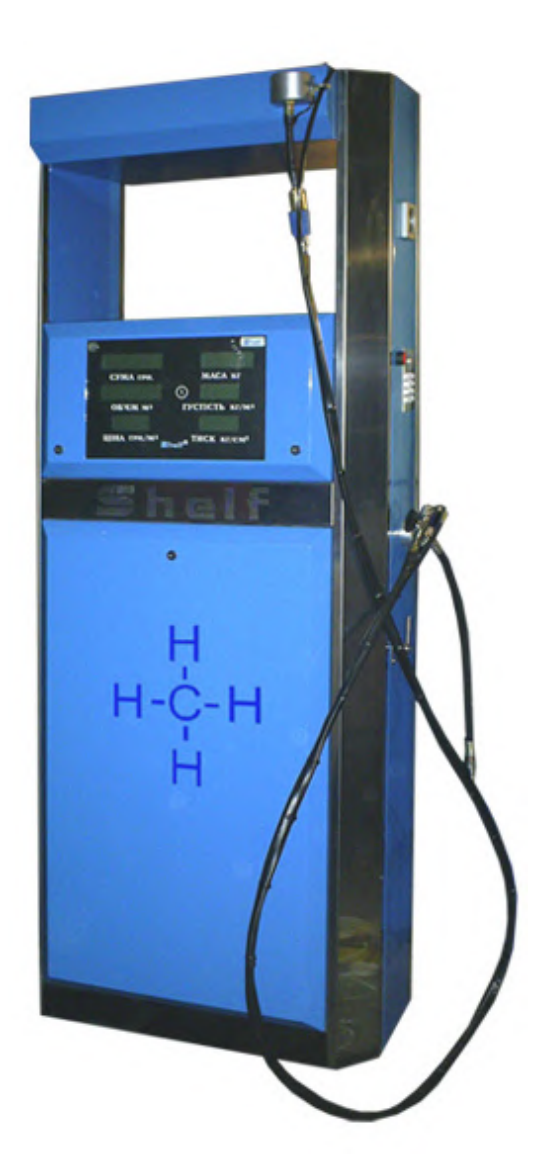

| Оглавление                                                     | 2 |
|----------------------------------------------------------------|---|
| Внешний вид элементов управления                               | 3 |
| Отпуск топлива в ручном режиме                                 | 4 |
| Служебное меню                                                 | 4 |
| Изменение цены                                                 | 5 |
| Просмотр количества отпущенных за смену кубометров             | 5 |
| Просмотр количества отпущенных за смену безналичных кубометров | 5 |
| Просмотр наличной суммы за смену                               | 6 |
| Просмотр количества литров технологическим проливом            | 6 |
| Перевод колонки в следующую смену                              | 6 |
| Установка адресов                                              | 7 |
| Необнуляемый электронный суммарный счетчик                     | 7 |
| Электронная тарировка                                          | 8 |
| Прописывание электронных ключей                                | 8 |
| Изменение режима работы                                        | 9 |
| Изменение плотности газа                                       | 9 |
|                                                                |   |

#### <u>Панель управления колонкой</u>

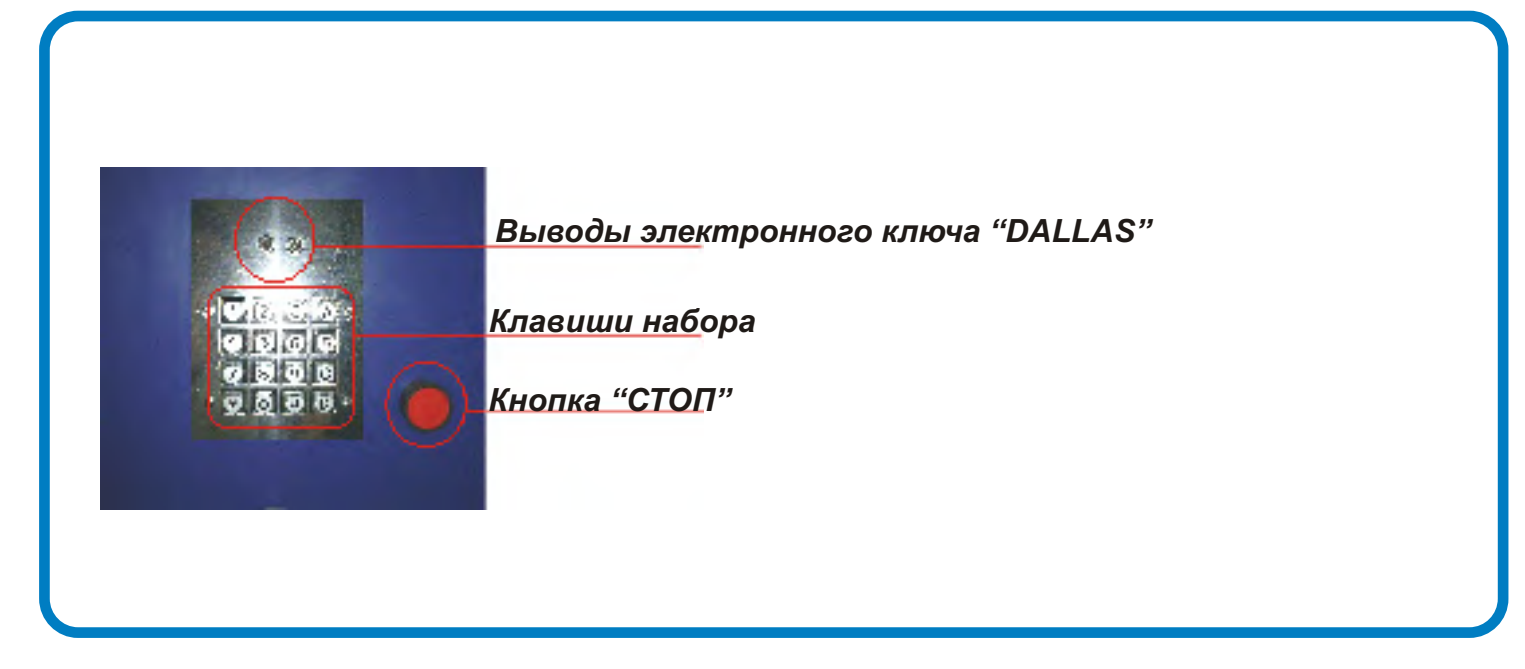

### Табло отображения информации

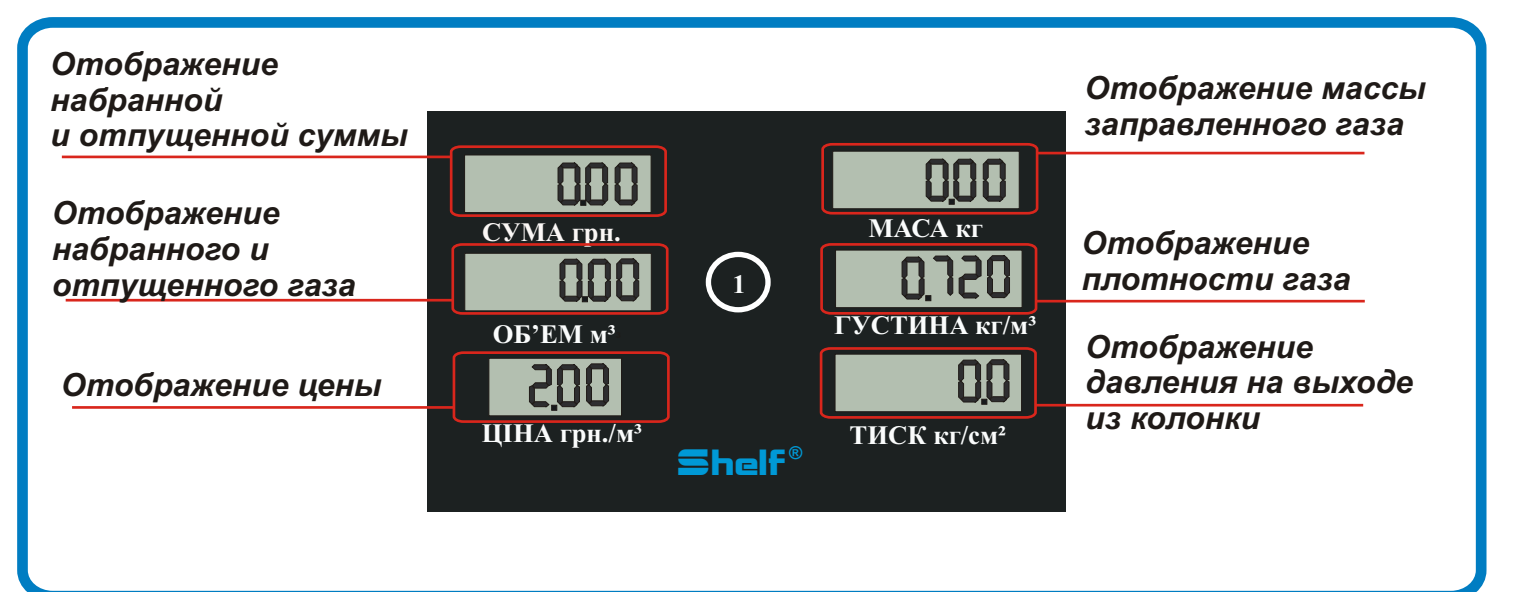

#### Электронный ключ "DALLAS"

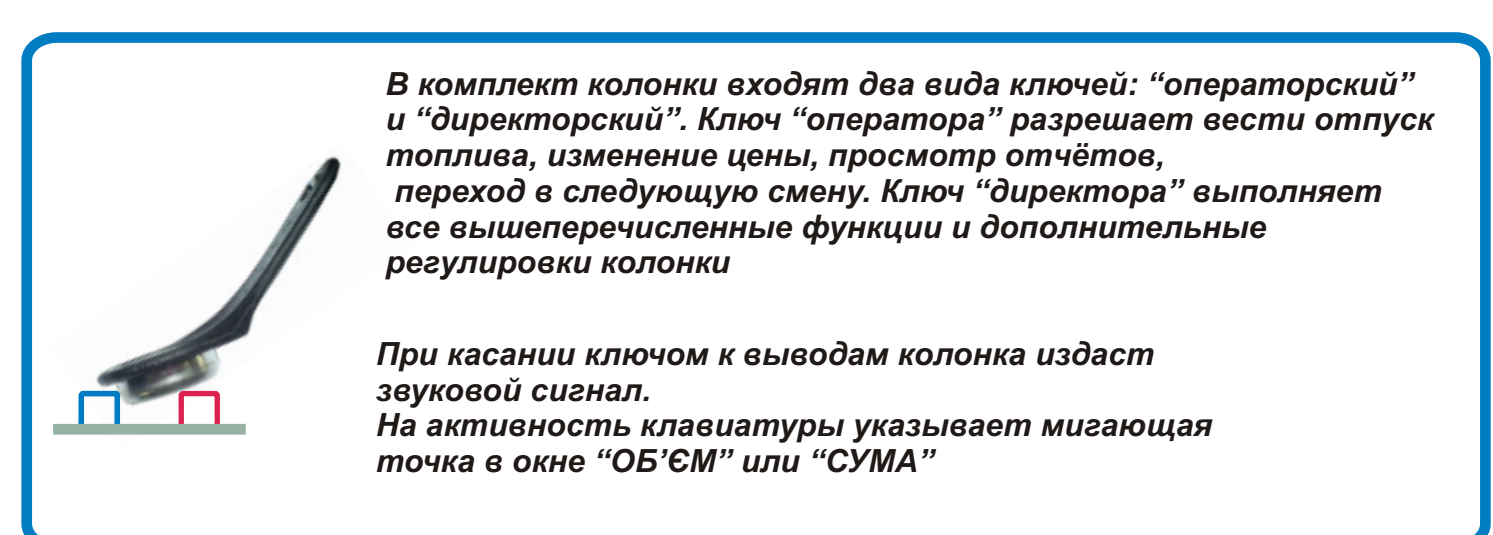

При включении колонки клавиатура находится в неактивном состоянии. Требуется активировать клавиатуру при помощи ключа "DALLAS"

Для отпуска топлива нужно произвести следующие действия:

- 1. Снять топливораздаточный кран и соединить с клапаном заправляемого автомобиля.
- 2. При помощи кнопки "А" выбрать форму отпуска (форму отпуска отображает мигающая точка в окне "ОБ'ЄМ" или "СУМА")
- 3. Набрать необходимое количество кубометров или сумму. Для набора копеек необходимо нажать кнопку"D" после набора гривен. Переход на копейки отображают мигающие последние два символа в окне "СУМА"
- Подтвердить пуск колонки кнопкой "#". После подтверждения пуска колонка произведёт два звуковых сигнала и по истечении 4-х секунд начнет заправку автомобиля.

Для отпуска топлива по безналичному расчету перед набором литров нужно нажать клавишу "В".

По окончании налива требуемой дозы колонка автоматически остановит налив и сохранит последние данные на табло.

#### Служебное меню

Для облегчения работы и дополнительного контроля в топливораздаточных колонках "Шельф" создано служебное меню.

При помощи служебного меню можно устанавливать цену, смотреть сменные отчеты и необнуляемый электронный суммарный счетчик, производить электронную тарировку, изменять режим работы колонки.

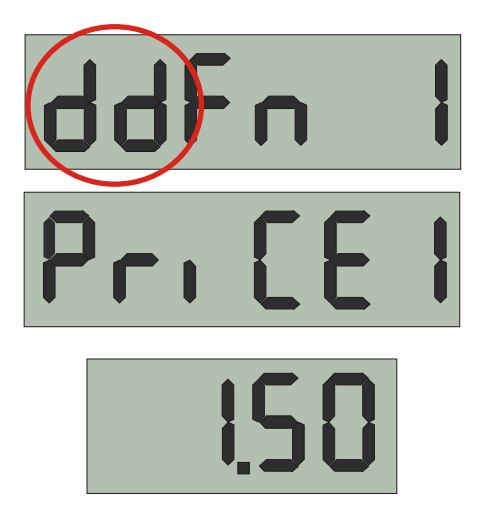

Для входа в меню клавиатура колонки должна быть активирована. Далее требуется нажать и удерживать клавишу "0" до появления в среднем окне табло надписи "dallas". После этого нужно приложить электронный ключ к выводам. Программа автоматически зайдёт в первую функцию меню "Изменение цены", где первые два символа

в верхнем окне указывают, при помощи какого ключа был осуществлен вход: "do"- операторский "dd"- директорский

Для навигации по меню используются клавиши "A", "B", "C", "D", "#", " \*". Клавиша "A" осуществляет переход к следующей функции, клавиша "D" - возврат к предыдущей. Клавиши "B" и "C" изменяют параметры. Двойное нажатие клавиши "#" сохраняет изменённые параметры.

Для выхода из меню нужно нажать и удерживать кнопку "СТОП", при этом требуется два раза нажать клавишу с изображением звёздочки.

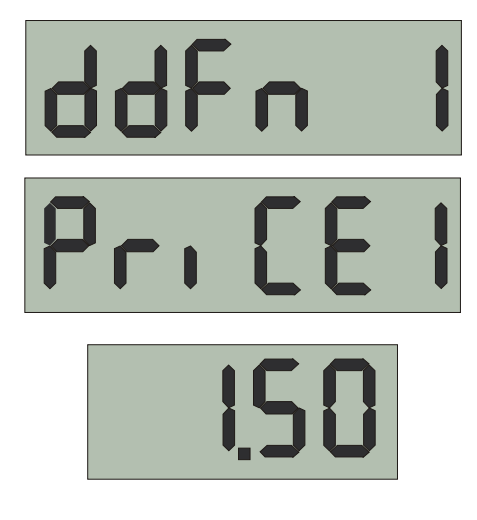

Для изменения цены необходимо войти в служебное меню, как описано выше.

Удалить старую цену с помощью клавиши "звёздочка". Набрать цифровыми клавишами новую цену и нажать два раза клавишу "решетка".

Например, если необходимо установить цену 1,50, нужно нажать "\*", далее - клавиши 1,5,0 и "#", "#". Для выхода из меню удержать кнопку "СТОП" и нажать "\*".

# Функция 2 " Просмотр количества отпущенных за смену кубометров"

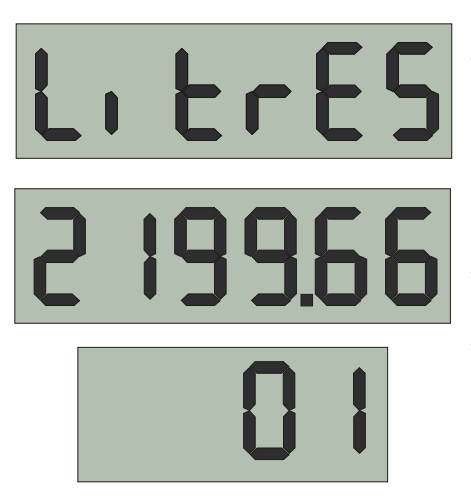

Для просмотра количества отпущенных за смену кубометров зайдите в служебное меню. Клавишей "А" перейдите ко второй функции. В среднем окне табло будут показаны отпущенные за смену кубометры, в нижнем окне - порядковый номер смены. Для просмотра предыдущих смен нажмите клавишу "С", для возврата к текущей смене - клавишу "В". Далее можно выйти из меню или при помощи клавиши"А" перейти к следующей функции.

# Функция 3 "Просмотр количества безналичных кубометров за смену"

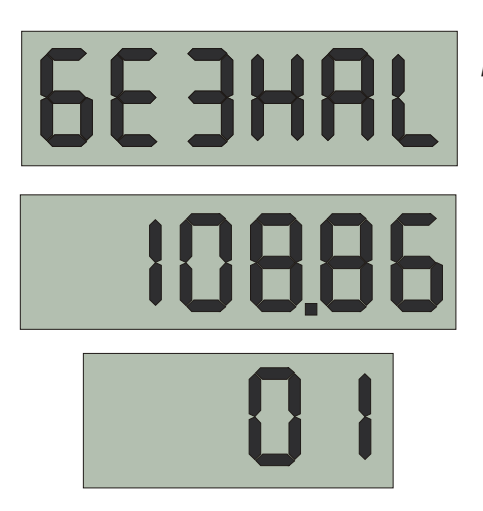

Данная функция позволяет просмотреть количество кубометров, отпущенных по безналичному расчету. Просмотр осуществляется так же, как и в предыдущей функции (см. "Просмотр количества отпущеных за смену кубометров").

# Функция 4 "Просмотр наличной суммы за смену"

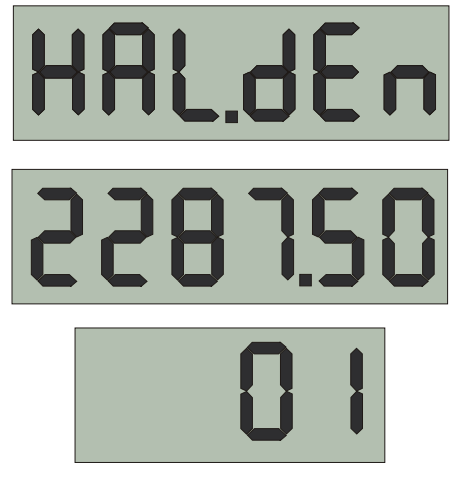

Данная страница позволяет просмотреть наличную сумму в кассе за текущую смену. Просмотр осуществляется так же, как и в предыдущей странице (см. "Просмотр отпущенных за смену кубометров").

#### Функция 5 "Технологический пролив"

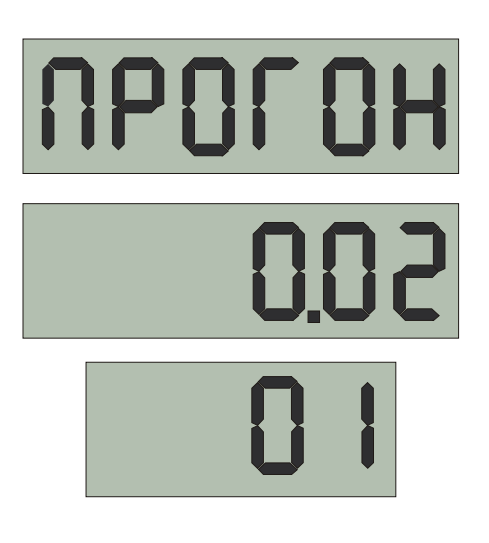

Данная функция работает, если колонка подключена к кассовому аппарату или компьютерной системе управления, которые позволяют осуществлять технологический пролив. Здесь можно просмотреть количество кубометров, отпущенных техпроливом за смену. Просмотр осуществляется так же, как и в предыдущей

функции (см. "Просмотр количества отпущенных за смену кубометров").

### Функция 6 "Перевод колонки в следующую смену"

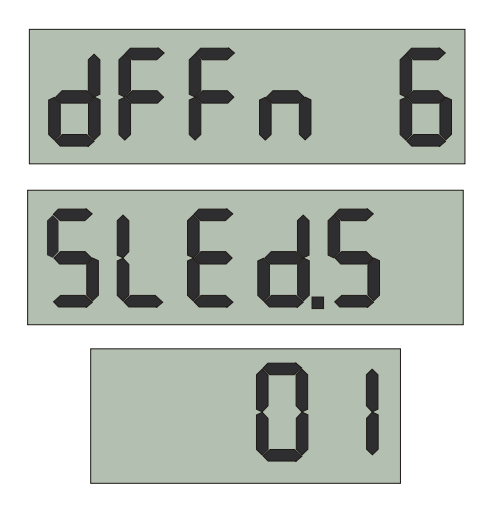

Данная функция позволяет перевести колонку, работающую в режиме ручного отпуска топлива, в следующую смену.

Для перевода колонки в следующую смену требуется войти в служебное меню, как описано ранее. Клавишей "А" дойти до функции перевода смены и нажать два раза клавишу с изображением решетки. При этом действии показания предыдущих функций будут обнулены.

При работе с кассовым аппаратом или компьютером колонка автоматически переходит в следующую смену.

# Функция 7 "Установка адресов"

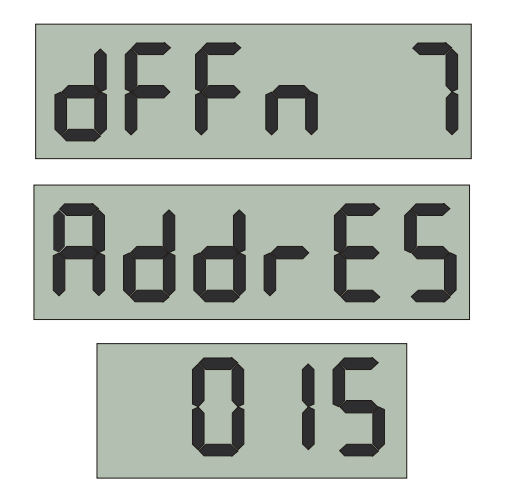

Данная функция производит установку адресов для кассовых аппаратов и компьютерных систем управления.

Рекомендуется производить установку адресов специалистами, имеющими опыт работы с кассовыми аппаратами и компьютерными системами управления.

Для установки адресов колонки необходимо войти в меню при помощи "директорского" ключа. Клавишей "А" дойти до функции "Установка адресов", при помощи клавиш "В" или "С" выбрать необходимый адрес и подтвердить изменения клавишей "решетка".

#### Схема расположения адресов на колонке

| -                    | Колонка 1 адрес "10" |    |    |    |    |  |
|----------------------|----------------------|----|----|----|----|--|
| Адрес                | 10                   | 11 | 12 | 13 | 14 |  |
| № рукава             | 1                    | 2  | 3  | 4  | 5  |  |
|                      | 1                    | 2  | 3  | 4  | 5  |  |
| Адрес                | 15                   | 16 | 17 | 18 | 19 |  |
| Колониа 2 адрос "15" |                      |    |    |    |    |  |

...

#### колонка z абрес "15

#### Функция 8 "Необнуляемый электронный счетчик"

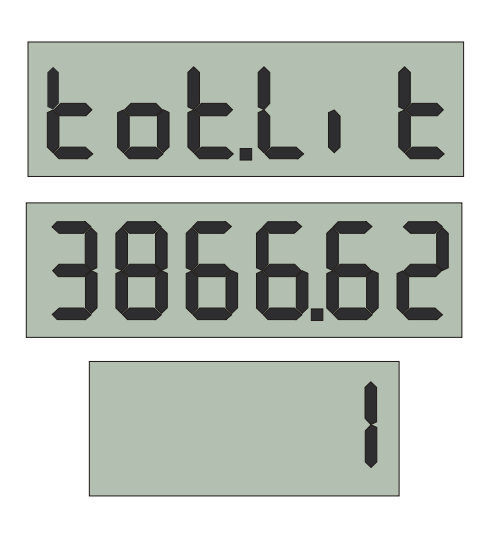

Для дополнительного контроля в колонках "Шельф" установлен необнуляемый электронный суммарный счетчик.

Для просмотра счетчика необходимо войти в меню кнопкой "А", дойти до функции просмотра необнуляемых счетчиков, где в среднем окне будут показаны данные счетчика, в нижнем - номер рукава.

## Функция 9 "Электронная тарировка"

Для выполнения электронной тарировки необходимо:

- 1. Войти в служебное меню ТРК, удерживая клавишу "0"
- до появления на среднем индикаторе надписи "DALLAS".
- 2. Приложить ключ директора к гнезду, активировав тем самым служебное меню.
- 3. При помощи клавиши "А" дойти до функции электронной тарировки,
- пока на верхнем индикаторе не появится надпись "CALibr" . 4. При помощи клавиши "С" выбрать на нижнем индикаторе тарируемую массу.
- 5. Соединить тарируемый рукав с мерным баллоном.
- 6. Установить баллон на весы и взвесить.
- 7. К полученному весу добавить на шкале весов тарируемую массу и нажать "#".
- 8. Наполнить мерный баллон до выравнивания весов и нажать кнопку "СТОП".

При этом программа запишет в память коэффициент тарировки и самостоятельно выйдет из служебного меню.

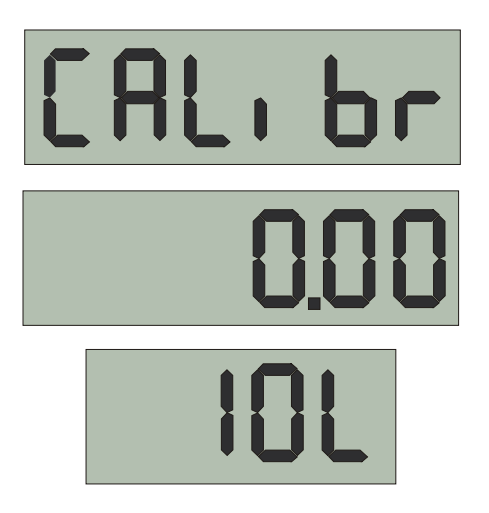

Допустимая погрешность 1%. Количество тарировокок фиксируется на среднем индикаторе Отключение электроннойтарировки: установить на нижнем индикаторе надпись "OFF" и нажать два раза клавишу "#".

## Функция 10 "Прописывание электронных ключей"

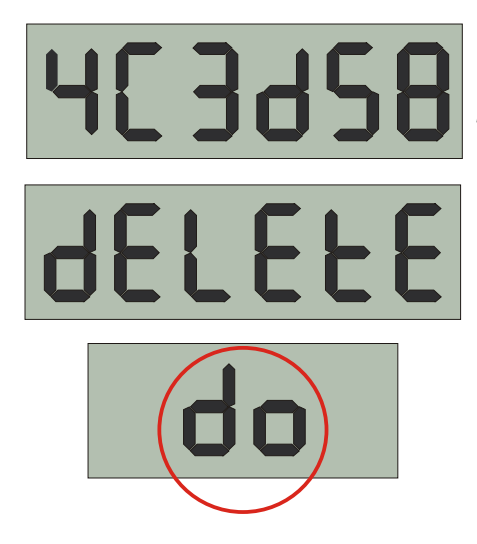

Эта функция позволяет при помощи "директорского ключа прописать до пяти электронных ключей "оператора". Для этого войдите в меню спомощью "директорского ключа, клавишей "А" дойдите до функции прописывания электронных ключей. Функция откроется в том месте, где заводом-изготовителем прописан первый ключ "оператора". Последующие четыре места оставлены пустыми. Клавишей "С" перейдите к следующему пустому месту, где в нижнем окне будет высвечено "do", приложите непрописанный электронный ключ к выводам, на верхнем индикаторе появится код ключа. После этого требуется подтвердить изменения двойным нажатием клавиши с изображением решетки.

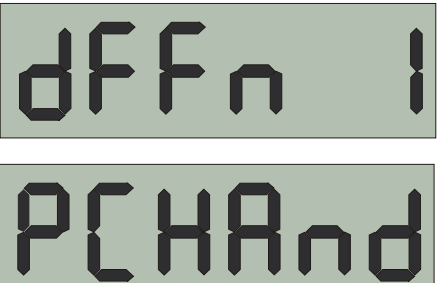

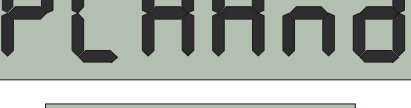

Эта функция служит для изменения режима работы колонки.

Колонка может работать в трех режимах:

- 1. Режим отпуска в ручном режиме с клавиатуры колонки (Hand).
- 2. Режим управления с кассового аппарата или компьютера (РС).
- 3. Совместный режим отпуска (PCHAnd).

Для изменения режима управления требуется зайти в меню с помощью "директорского" ключа, клавишей "А" дойти до функции изменения режима. Клавишей "С" выбрать режим и два раза нажать клавишу "решетка".

#### Функция 12 "Изменение плотности газа"

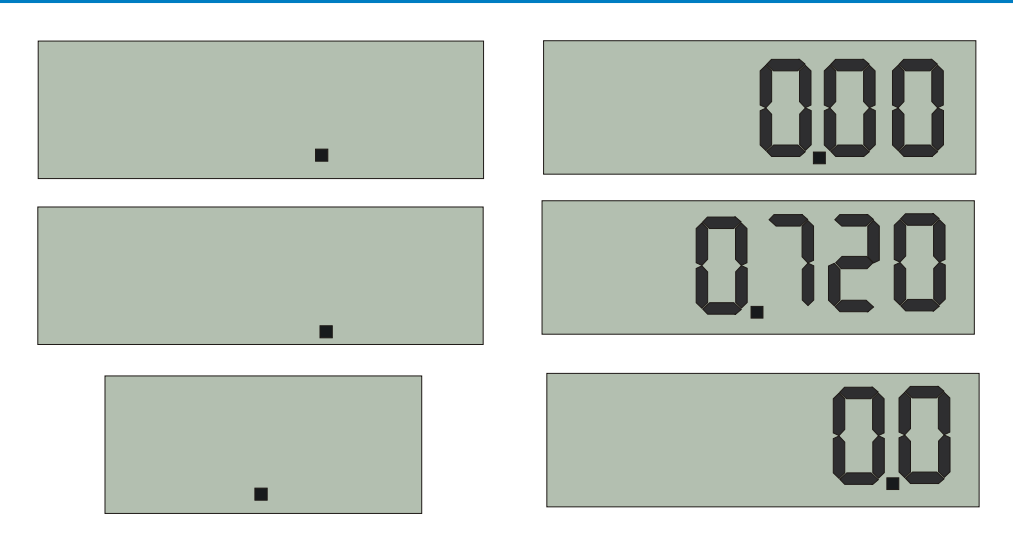

Данная функция позволяет установить плотность газа Для установки плотности газа необходимо войти в служебное меню с помощью директорского ключа и дойти до функции изменения плотности газа.

Клавишами "В" или "С" установить в среднем окне правого табло необходимую плотность газа и подтвердить изменения двойным нажатием клавиши "#".